# Classroom Installation Software List (April 2025)

|                                         |               | «Kameoka Campus» |      | «Uzumasa Campus» |                  |
|-----------------------------------------|---------------|------------------|------|------------------|------------------|
|                                         |               | K17              | B3-3 | N203             | N204 study space |
| Software                                | Version       | 15               | 56   | 61               | 36               |
| Microsoft Windows 10 Enterprise LTSC    | 1809          | 0                | 0    | 0                | 0                |
| Microsoft Office Professional Plus 2019 | -             | 0                | 0    | 0                | 0                |
| Google Chrome                           | 134.0.6998.89 | 0                | 0    | 0                | 0                |
| Microsoft Edge                          | 133.0.3065.82 | 0                | 0    | 0                | 0                |
| Adobe Acrobat Reader                    | 24.005.20414  | 0                | 0    | 0                | 0                |
| OpenJDK                                 | 23.0.2        | 0                | 0    | 0                | 0                |
| TeraPad                                 | 1.2.9.0       | 0                | 0    | 0                | 0                |
| Ichitaro Viewer                         | 32.0.3        | 0                | 0    | 0                | 0                |
| 7zip                                    | 24.09         | 0                | 0    | 0                | 0                |
| Ruby                                    | 3.4.2-1       | 0                | 0    | 0                | 0                |
| Zotero                                  | 7.0.13        | 0                | 0    | 0                | 0                |
| Jw_cad                                  | 8.25.1.0      | 0                | 0    | 0                | 0                |
| IBM SPSS Statistics Desktop             | 30.0.0.0      | *                | 0    | 0                | *                |
| Adobe Photoshop Elements2018            | 16            | *                |      | *                |                  |
| Adobe Premiere Elements2018             | 16            | *                |      | *                |                  |
| Audacity                                | 3.7.1         | 0                | 0    | 0                | 0                |
| Adobe Photoshop Extended CS             | 6             | *                |      |                  | *                |
| ArcGIS Pro                              | 3.4           |                  | 0    |                  |                  |
| QGIS                                    | 3.40.4        |                  | 0    |                  |                  |
| Google Earth Pro                        | 7.3.6.10201   |                  | 0    |                  |                  |
| Kashmir 3D                              | 9.401         |                  | 0    |                  |                  |
| Picasa                                  | 3.9.141.259   |                  | 0    |                  |                  |
| MANDARA                                 | 10.0.1.6      |                  | 0    |                  |                  |
| MATLAB                                  | 2024b         | 0                |      | 0                |                  |
| Kinovea                                 | 0.8.27        | 0                |      |                  |                  |
|                                         |               | K17              | B3-3 | N203             | N204 study space |

 $\% \cdot \cdot \cdot \text{Only installed on some PCs}$ 

# Computer Workshop Software list

| Software                                    | Version        |  |  |  |
|---------------------------------------------|----------------|--|--|--|
| Microsoft Windows 11 Pro                    | 24H2           |  |  |  |
| Microsoft Office LTSC professional plus2021 | -              |  |  |  |
| Google Chrome                               | 134.0.6998.178 |  |  |  |
| Microsoft Edge                              | 134.0.3124.93  |  |  |  |
| Adobe Acrobat Reader                        | 24.005.20320   |  |  |  |
| MATLAB                                      | R2024b 24.2    |  |  |  |
| aiStarter                                   | 30.265.0       |  |  |  |
| Text Editor                                 |                |  |  |  |
| Atom                                        | 1.60.0         |  |  |  |
| emacs                                       | 29.4           |  |  |  |
| TeraPAD                                     | 1.2.9.0        |  |  |  |
| SAKURA Editor                               | 2.4.2.6048     |  |  |  |
| Visual Studio Code                          | 1.95.3         |  |  |  |
| Making Document                             |                |  |  |  |
| EasyTex                                     | 4.133          |  |  |  |
| TexWorks                                    | 0.6.9          |  |  |  |
| PrimoPDF                                    | 5              |  |  |  |
| Programming                                 |                |  |  |  |
| Anaconda(Python3)                           | 3.12.7         |  |  |  |
| Code::Blocks                                | 20.03          |  |  |  |
| Eclipse(contains JDK)                       | 4.34.0         |  |  |  |
| Arduino IDE                                 | 2.3.4          |  |  |  |
| Android Studio Hedgehog                     | 2024.2         |  |  |  |
| CAD                                         |                |  |  |  |
| AutoCAD 2025                                | 25.0.154.0     |  |  |  |
| CREO                                        | 10.0.3.0       |  |  |  |

\*MAC OS not available

### Software installation guide for personal computers

# Office365

Go to the following URL:https://portal.office.com

Then use your school e-mail address and password to log-in.

• Click the [Install Office] button in the top right of your screen, select [Office 365 Apps] and save the installation file on your computer.

### MATLAB

Go to the following URL: <a href="https://jp.mathworks.com/academia/tah-portal/kyoto-university-of-advanced-science-40811888.html">https://jp.mathworks.com/academia/tah-portal/kyoto-university-of-advanced-science-40811888.html</a>

Then use your school e-mail address.

 $\cdot$  Follow the instructions in the email you received to install the software in the email you received to install the software.

#### PTC Creo

[For faculty and staff] Please contact the ICT Center with the MAC address of the PC where Creo will be installed.

[For students]

Please apply through your teacher.

Please give your teacher student ID number and the MAC address of the PC where you want to install Creo.

\*The MAC address is on each wired LAN and wireless LAN. Give the MAC address of the environment where Creo is used.